# 瑞讯银行交易账户 - 视频见证开户流程

瑞讯银行(Swissquote Bank)简介:

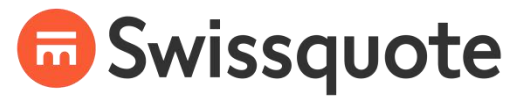

THE SWISS LEADER IN ONLINE BANKING

# 瑞士持牌银行、在线金融交易经纪商

瑞讯银行(Swissquote Bank)始创于 1996 年,是一家受瑞士金融市场监督管理局(FINMA) 监管的瑞士持牌银行;瑞讯银行同时也是瑞士领先的在线金融交易经纪商,提供杠杆式外汇、 贵金属、CFD 差价合约等交易品种。瑞讯集团目前拥有超过 500 名员工,在伦敦、迪拜、 马耳他和香港等地均设有子公司或办事处,为全球 120 多个国家的 30 多万位个人和机构客 户提供服务。

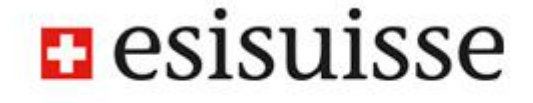

### 瑞讯银行的最大优势:资金安全,每位客户均享有瑞士政府 10 万瑞郎的资本赔付保障

外汇领域鱼龙混杂,黑平台和不靠谱的平台特别多,经常发生平台倒闭甚至跑路的事件;对于使用境外交易平台的人来说,最关注的其实就是资金安全问题。

与使用其他外汇交易平台相比,在瑞讯银行开户交易,最大的优势就是资金安全;根据 2005 年实施的瑞士银行法案(The Swiss Banking Act)规定,如果一家瑞士的银行破产,瑞士 政府对于每位客户都有最高 10 万瑞士法郎的资本赔偿。有关存款保障的内容在瑞士银行及 证券商存款保障机构(esisuisse)的官网上(https://www.esisuisse.ch/en)均有详细的说 明,而且你也能在 esisuisse 的官网上查询到瑞讯银行(Swissquote Bank SA)为其银行类 会员。因此可以说,和其他外汇平台相比,瑞讯银行更适合大资金。

# 使用瑞讯银行进行交易的其他优势:拥有你本人名下的瑞士银行账号(IBAN),有效规避 外汇管制

目前中国的外汇管制还是比较严的,如果你使用的是其他外汇交易平台,无论是电汇入金还 是电汇出金,因为这些外汇经纪商使用的是公司银行账户,所以你的资金很容易被国内银行 卡住(不让你汇出或汇入)。但如果你在瑞讯银行开立交易账户的话,瑞讯银行会分配给你 一个 IBAN(国际银行帐户号码),相当于你在瑞士有了一个自己名下的银行账号,电汇出、 入金时,都是私(你自己名下的瑞士银行账号)对私(你自己名下的国内银行账号)转账, 所以一般不会被外汇管制。 瑞讯银行:瑞士上市银行

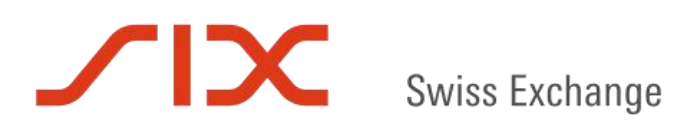

瑞讯银行于 2000 年 5 月 29 日在瑞士证券交易所(SIX Swiss Exchange)成功上市,其股 票代码为 SQN,和那些没有上市的外汇经纪商相比,瑞讯银行的财务状况会更加透明。

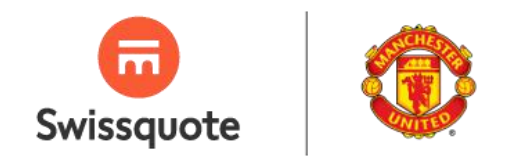

# 瑞讯银行 - 英超球队曼联的官方外汇和网上金融交易合作伙伴

瑞讯银行是英超球队曼联的官方外汇和网上金融交易合作伙伴,曼联集团董事总经理 Richard Arnold 对此评论称:"瑞讯是全球 10 大外汇经纪商之一,而且当前是市场上最强劲 和最可靠的竞争者。该公司提供的技术和服务超越同行,让客户可以把握自己的财富。与曼 联一样,瑞讯追求完美、勇于创新,通过重塑银行业的未来影响和加强着其所在行业。"

因为瑞士金融监管比较严格,所以和其他国家的外汇平台相比,在瑞讯银行开户相对比较麻烦(当然,也更安全),如果你在开户过程中遇到什么问题,可以发 Email 邮件问我,我的 Email 邮箱是 renybyb@gmail.com你也可以扫描以下二维码加我的微信:

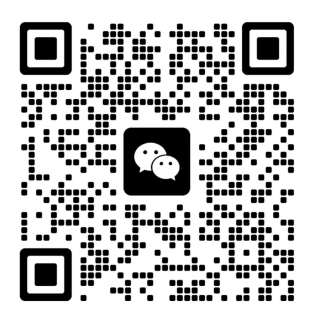

开立模拟账户:

在开立瑞讯银行的真实账户前,你可以先开立一个瑞讯银行的模拟账户尝试交易下,免费模 拟账户注册地址(只需在申请页面上简单填写下相关个人信息):

http://cn.swissquote.com/fx/open-forex-demo-account

**注意**: 注册模拟账户时请填写真实的姓名、电子邮箱和电话,不然有可能影响以后真实账户的开立。

开立瑞讯银行真实交易账户 - 视频见证开户步骤介绍(需要有护照才能完成视频见证)

首先,打开瑞讯银行官网的外汇账户在线开户页面:

 $https://trade.swissquote.ch/signup/public/form/full/fx/com/individual?lang=cn \underline{\&}$ 

partnerid=2a1ec2f3-3333-44e6-94b6-c7d028440e40#full/fx/com/individual/step1

注:请务必使用上面这个瑞讯银行瑞士总部官网的开户链接申请开户,这样你申请开立的 账户才会开在瑞讯银行的瑞士总部,从而才会有每个账户 10 万瑞郎的账户保险;有些朋友 用错了申请链接,则你的账户有可能被开在瑞讯银行在香港或迪拜的分公司(联系你的会 是瑞讯银行香港或迪拜分公司的客服人员,而不是瑞士总部的客服),那么该账户就不覆 盖在瑞士的银行账户保险下面了。

| ❺ Swissquote                                                                              |                                           |
|-------------------------------------------------------------------------------------------|-------------------------------------------|
| 开立外汇账户                                                                                    |                                           |
| 您可以直接在线开立新外汇账户。请花费几分钟完成下面的申请。<br>将在开户后的24小时内发送至指定电子邮件地址。<br>如果您已经是瑞讯客户且持有账户,我们将调用您现有的资料以便 | 一旦处理完成,您将收到一封电子邮件确认信。您的个人资料<br>于开立您的外汇账户。 |
| 您是否已经在瑞讯银行有限责任公司开立账户?                                                                     | -                                         |
| 是 (您需要提供登录名和密码)                                                                           | <u> </u>                                  |
|                                                                                           |                                           |
| 客户服务中心                                                                                    |                                           |
| 周一 - 周五 上午8点 - 下午6点                                                                       | +41 44 825 87 88                          |
| forex.support@swissquote.ch                                                               | 在线交谈                                      |

"您是否已经在瑞讯银行有限责任公司开立账户?"这里点击"**否**"这个按钮,进入下一个注册页面:

| 🙃 Swissquote   |           |        |        |
|----------------|-----------|--------|--------|
| 1 个人信息         | 2<br>客户资料 | 3 财务状况 | 4 验证信息 |
| 外汇账户开立         |           |        | • 必填栏目 |
|                | ● 个人账户    | ○ 公司账户 |        |
| 个人资料           |           |        |        |
| *头衔: 🔵 先生 🔵 女士 |           |        |        |
| *名字:<br>       |           |        |        |
| *姓氏:           |           |        |        |
|                |           |        |        |
| *婚姻状况:         |           |        |        |
| 选择您的婚姻状态       |           |        |        |
| *出生日期:         |           |        |        |
|                |           |        |        |
| *国籍:           |           |        |        |
| 选择国家           |           |        | *      |

账户类型是会默认选择"个人账户",如果你有境外的离岸公司,也可以考虑开立"公司账户", 但需要提交的开户资料会比个人账户多很多,所以我们这里仅以个人账户为例子来说明。

"头衔"这里根据你的性别选择先生或女士;"名字"这里填上你的名,"姓氏"这里填上你的姓, **注意名和姓的顺序不要搞错**;填拼音或中文都是可以的。

"婚姻状况"这一栏根据你目前的情况选择一项即可。

"出生日期"进行选择时注意顺序是日-月-年,不要搞错顺序。

"国籍"这里根据你目前的国籍进行选择,一般都是选择中国。

接下来是填"法定地址",法定地址的话一定要填你**身份证上显示的住址(无论目前你是否居** 住在身份证上这个地址):

| 法定地址                     |     |   |
|--------------------------|-----|---|
| *邮编:                     |     |   |
| *城市:                     |     |   |
| *国家:<br>选择国家             |     | • |
| 通信地址<br>*请将所有通信寄往一个不同的地址 | ○ 是 |   |

法定地址一定要填身份证上显示的地址的原因是,这样填,你的身份证就可以当地址证明文件;如果不填身份证显示的地址,你就还需要去找水电账单、信用卡对账单之类的地址证明文件了。

邮编的话根据实际情况填写即可。

如果身份证上的住址是你目前能收到信件的地址,那么"通信地址"这里"请将所有通信寄往一 个不同的地址"就选"否";如果你身份证上显示的住址目前收不到信件,那么就勾选"是",然 后填入你目前能收到信件的实际住址:

| 將所有通信寄往——个不同的地址<br>入 不 |     |   |
|------------------------|-----|---|
| ) 音                    | ● 走 |   |
|                        |     |   |
| 通讯地址如与以上不同             |     |   |
| *地址:                   |     |   |
|                        |     |   |
| *邮编:                   |     |   |
|                        |     |   |
| *城市:                   |     |   |
|                        |     |   |
| *国家:                   |     |   |
| 洗择国家                   |     | - |

接着是填联系方式页面:

| +XXXXX                                  | - |  |  |
|-----------------------------------------|---|--|--|
| 电话号码:                                   |   |  |  |
| +>>>>>>>>>>>>>>>>>>>>>>>>>>>>>>>>>>>>>> | • |  |  |
| 电子邮箱:                                   |   |  |  |
|                                         |   |  |  |

手机号码和电话号码这里都填入相同的手机号即可,请确保你填写的是有人接听的手机号 (有时瑞讯银行工作人员可能电话联系你核实一些开户信息);电子邮箱这里填入你目前最 常用的 email 邮箱。

"我希望通过以下方式收取银行账户密码"这里,请选择"电子邮件":

| 码。   |            |            |
|------|------------|------------|
| 送密码。 | 是          | 否          |
|      | 码。<br>送密码。 | 码。<br>送密码。 |

因为中国国内的手机号有时无法顺利接收到国外发来的短信,**所以务必选择"电子邮件"方** 式,**屏幕上会跳出相关提示,你点击"是"即可。** 

| 其他                                                                          |     |
|-----------------------------------------------------------------------------|-----|
| 您如何得知瑞讯银行的?                                                                 |     |
| 朋友                                                                          | -   |
| 您是否曾经被他人(赞助方、资金管理人、介绍经纪商等)介绍给瑞讯银行?                                          |     |
| <mark>了解我们转介计划的优势</mark><br>作为一名新客户,我同意我的倡议人获得赠金,因此他/她将获知我在瑞讯开户。<br>1984年14 |     |
| NETRI VI-I:                                                                 |     |
| 保存                                                                          | 下一步 |

"其他"这里三栏内容都可以不用修改或填写,直接点击"下一步"即可。

# 接下来是填"就业状况":

| 🖶 Swissquote                  | 9            |          | ê =                 |
|-------------------------------|--------------|----------|---------------------|
|                               | 2            |          |                     |
| 个人信息                          | 客户资料         | 财务状况     | 验证信息                |
|                               |              |          | * 必填 <del>栏</del> 目 |
| 就业状况                          |              |          |                     |
| *选择合适选项:                      |              |          |                     |
| <ul> <li>在职人员 () 个</li> </ul> | 体经营 🔵 失业 🔵 退 | 休 🔘 其它方式 |                     |
|                               |              |          |                     |
|                               |              |          |                     |
| *您工作单位的名称和                    | 口地址是什么?      |          |                     |
|                               |              |          |                     |
| *您工作单位的具体约                    | 至营业务是什么?     |          |                     |
|                               |              |          |                     |
| *您现在的工作职位题                    | 是什么?         |          |                     |
|                               |              |          |                     |
| *您工作单位的网址题                    | 是什么?         |          |                     |
|                               |              |          |                     |
|                               |              |          |                     |

无论你目前是失业或退休状况,都请选"**在职人员**",然后完成下面四栏的内容(如果你是失 业状态,请填你上一份工作的信息,如果你是退休状态,请填你退休前的单位信息),也可 以填写**你家人或朋友的工作单位信息**(工作单位信息,瑞讯银行这边不会去核实的)。这样 做的原因是,如果你选了失业或退休,瑞讯银行这边对你的收入来源会有疑问,从而有可能 延长开户审核时间。

"您工作单位的网址是什么?"这一栏,如果你所填的公司没有官方网站,**那随便填一家同行** 业公司的官网网址即可。

我也有第二职业

• 否 🦳 是

重要政府公职

您是否担任重要政府公职? 💿 否 🔵 是

"我也有第二职业"一般是选"否","您是否担任重要政府公职?"也是选"否"。

# 居所

#### 税收居所 (AEOI自我证明条款)

2014年7月21日,经济合作与发展组织(经合组织)发布了《就税务事宜自动交 换财务帐户资料的标准》。客户理解,本行可能需要执行加强的尽职调查程 序,以记录客户的税收居所。在上述情况下,尤其是在开户流程中,客户应当 提供以下资料给本行:

| *居所              |                      |
|------------------|----------------------|
| 中国               | ▼                    |
| 纳税人号码 (如适用于阁下国家) |                      |
| *纳税人号码性质         |                      |
| 其他               | ₹3)                  |
| •请注明:            |                      |
| 身份证号             |                      |
| 此外,条款和条件的规定也适用。  | 忽可能需要征求税务顾问的意见和/或查阅可 |

此外,条款和条件的规定也适用。您可能需要征求税务顾问的意见和/或查阅可 用的公开信息来源来完成此部份。

加上税收居所

"居所"这里一般是选择"中国","纳税人号码"这里空着就好,"纳税人号码性质"这一栏选择"其他",然后在"请注明"这一栏写上"身份证号"。

# "非美国人士"或"美国人士"身份声明

根据瑞士和美利坚合众国("美国")之间签订的合作促进《外国账户税务合规法案》("FATCA")实施的协议(FATCA与该协议合称"FATCA法规"),本银行已与美国税务机关("IRS")签署了《合格中介协议》及《外国金融机构协议》。

根据以上情况,客户确认:

客户是一名"非美国人士",即他/她不是美国公民(不论是单一国籍、双重国籍或多重国籍)并且不具有"外籍居民"身份(例如 不持有"绿卡"并且在当前年度以及过去的两年间均不是美国长期居民)。此外,客户确认,根据美国税法,其本人是所持证券及 其所产生收入的受益所有人。如美国与客户的居住国存在避免双重征税协定,则对于来源于美国境内的收入,客户申请且本银行 批准客户获得美国预提所得税减免。在该情况下并视情况而定,本银行有权要求客户提交额外文件。如客户符合美国标准,本银 行亦有权要求客户提交其它文件;

客户是一名"美国人士",即他/她是美国公民(不论是单一国籍、双重国籍还是多重国籍)或具有"外籍居民"身份(例如持有"绿卡"或在当前年度以及过去的两年间均为美国长期居民)。此外,客户确认,根据美国税法,其本人是所持证券及其所产生的收入的受益所有人。如客户已经是或将成为美国人士,FATCA法规要求客户向本银行提供表W-9。客户向本银行提供表W-9,即代表客户同意本银行直接或间接向IRS、本银行的扣缴义务人和托管人或任何相关方提供与客户及其在本银行账户有关的保密和个人信息,例如,客户的身份、姓名和地址、纳税人识别号(TIN")、账号、账户价值、收入和利得以及IRS表等文件。客户特此不可撤销目同意本银行进行上述披露,并完全免除本银行在瑞士或任何其它禁止披露上述信息的适用法律项下所负有的银行保密和/或数据保护义务("银行保密豁免")。

此外,条款和条件的规定也适用。

| 上一步 | 下一步 |
|-----|-----|
|-----|-----|

保存

"非美国人士"或"美国人士"身份声明这里默认选择客户是一名"非美国人士",点击"下一步"进入下一个开户页面。

| 🙃 Swissquote                                                                  |                             |           | <b>e</b> = |
|-------------------------------------------------------------------------------|-----------------------------|-----------|------------|
| ●<br>个人信息                                                                     | 2<br>客户资料                   | 3<br>财务状况 | 4 验证信息     |
| 账户信息 您已有瑞讯银行账户(包括服 ● 否 ○ 是                                                    | ₹MIG账户或ACM账户)吗?             |           | * 必填栏目     |
| <ul> <li>・请注明所需交易平台:</li> <li>高级交易员平台</li> <li>・账户币种:</li> <li>USD</li> </ul> | <ul> <li>MT4交易平台</li> </ul> | MT5交易平台   | -          |
| *预计首次存款:                                                                      |                             | 5'000     | USD        |

"您已有瑞讯银行账户(包括原 MIG 账户或 ACM 账户)吗?"一般都是选"否","请注明所需 交易平台"一般都是选择"MT4 交易平台","账户币种"一般都是选择美元 USD,"预计首次存 款"这里随便填入一个金额即可。

| *您的 | 财产构成是什么?                     |                     |                    |  |
|-----|------------------------------|---------------------|--------------------|--|
| ~   | ・ 现金资产                       |                     | ✔ 房地产              |  |
|     | *流动资产在您财产中的大约占比是多少?          |                     | *房地产在您财产中的大约占比是多少? |  |
|     | 40                           |                     | 30                 |  |
| •   | 证券(股票、债券、投资基<br>*可转让证券在您财富中的 | 基金单元等)<br>大约占比例是多少? | 实业资产(如公司)          |  |
|     | 30                           |                     |                    |  |
|     | *您持有的是什么类型的证                 | 券?                  |                    |  |
|     | ✔ 股份                         | 债券                  |                    |  |
|     | 投资基金                         | 其他                  |                    |  |

"您的财产构成是什么?"这里根据你的实际情况进行勾选即可,"大约占比是多少"也大致填下各类资产的百分比即可,只需确保所有百分比**加起来总数是 100 即可**。

| *开设瑞讯银行账户的资金来源是什么?                      |             |
|-----------------------------------------|-------------|
| ✔ 收入                                    | ✔ 储蓄        |
| 遗产                                      | 赠品          |
| ✓ 交易收益                                  | 其它收入        |
| 艺术品出售                                   | 职业养老金计划中的资金 |
| 养老金(AI和AVS分别是瑞士残疾金和退休金)                 | 离婚          |
| 其他                                      |             |
| *在几种可能的资金来源中,哪一种才是您开设瑞讯银行账户的主要<br>资金来源? |             |
| 收入                                      |             |
|                                         |             |

# 实益所有人

| 实益所 | 所有人的身份鉴定(根據關於瑞士銀行勤勉盡責標準的行業自律協 | â議(CDB),本是表A。)            |  |
|-----|-------------------------------|---------------------------|--|
| ۲   | 账户持有人是在瑞讯银行存入的资产的实益所有人。       | 账户持有人声明在瑞讯银行存入的资产的实益所有人是: |  |
| 保存  |                               | 上一步                       |  |

"开设瑞讯银行账户的资金来源是什么?"这里根据你的实际情况勾选几项即可,"在几种可能 的资金来源中,哪一种才是您开设瑞讯银行账户的主要资金来源?"这里一般是填"收入"或 者"储蓄"。

实益所有人这里默认是选第一项,不需要修改,直接点下一步。

| ✔ 我声明所有信息都是准确无误且最新的。 |     |    |
|----------------------|-----|----|
| 保存                   | 上一步 | 提交 |
|                      |     |    |

后面一个页面是让你对前面所填的信息进行复查,如果所填信息无误,那么直接**下拉页面到** 最后,在"我声明所有信息都是准确无误且最新的。"这里**打勾**,然后点击"提交"即可。 然后就来到了开户方式选择页面,视频见证开户或者邮寄资料开户:

| 欢迎访问瑞讯                               |                                      |
|--------------------------------------|--------------------------------------|
| 感谢您完整填写开户申请表                         | €。仅需经过最后的在线验证之后,您就可以完成申请。            |
| 法记录你的登陆信息:                           |                                      |
|                                      | *-<br>heads =7 ± 0.0 (12-146/05, 179 |
| 當時已经按要求通过起信即<br>没有收到密码? <u>请要求发送</u> | 冲于100年发达5日本。<br><u>关一个新密码。</u>       |
| 请安全保存您的登录名和密                         | 3码!首次连接账户时会需要登录名和密码。首次登陆仅用于了解账户申请进程。 |
|                                      |                                      |
| 我们推荐                                 |                                      |
|                                      | 迎畅鉴宁 - 简单中毒                          |
|                                      |                                      |
|                                      | 如需进行视频认证,您需要一个视频摄像头和最近版本的浏览器。        |
|                                      | 我们的操作人员将全程指导。请确认准备好您的身份证或护照,以及身份照片。  |
|                                      | 如何使用                                 |
|                                      | ◎~5分钟                                |
|                                      | 继续使用本7                               |
| 或选择其它鉴定方法:                           |                                      |
| _                                    | 经邮寄                                  |
|                                      |                                      |
|                                      | 如何使用                                 |

选择视频见证开户的话,需要先准备好护照和身份证,然后点击"继续使用本方法",进入视频见证页面:

| e Company      | Markets & Quotes     | Trading      | Forex   | Robo-Advisory     | •••            |                  | English 👻     | MY ACCOUNT | LO |
|----------------|----------------------|--------------|---------|-------------------|----------------|------------------|---------------|------------|----|
| Swissq         | uote                 |              |         |                   |                |                  |               |            |    |
| our accour     | nt opening pro       | ocess        | (Chan   | ge process)       |                |                  |               |            |    |
| ideo Authenti  | cation               |              |         |                   |                |                  |               |            | ,  |
| ne of our oper | ators will guide you | u through th | e proce | ess. Please hav   | e your ID card | or passport read | dy.           |            |    |
|                |                      |              |         |                   |                |                  |               |            |    |
|                | _                    |              |         |                   |                |                  |               |            |    |
|                | Video cont           | ference      |         |                   |                |                  |               |            |    |
|                | We are sorry,        | the video co | nferen  | ice service is un | available.     |                  |               |            |    |
|                | (!) We are           | open from    | Monda   | y to Friday from  | 15:00 to 23:3  | 0 (CST).         |               |            |    |
|                |                      |              |         |                   |                |                  |               | _          |    |
|                |                      |              |         |                   |                | Req              | uest a Callba | ck         |    |
|                |                      |              |         |                   |                |                  |               |            |    |
|                |                      |              |         |                   |                |                  |               |            |    |
|                |                      |              |         |                   |                |                  |               |            |    |
|                |                      |              |         |                   |                |                  |               |            |    |
|                |                      |              |         |                   |                |                  |               |            |    |
|                |                      |              |         |                   |                |                  |               |            |    |
|                |                      |              |         |                   |                |                  |               |            |    |

如果出来的是英文界面,请找到网页右上角的"English"标签,并点击,然后选择简体中文,切换页面语言即可:

| English 🔫 | MY ACCOUNT | Ì |
|-----------|------------|---|
|           |            |   |
|           |            |   |

中文版的视频见证页面如下:

| 公司 市场报价 证券交易 外汇交易 智能投源<br>Swissquote            | 质 (Robo-Advisory) ••••     | 中文简体 🔻 | MY ACCOUNT | LOG |
|-------------------------------------------------|----------------------------|--------|------------|-----|
| 多的开户进程 (变更流程)                                   |                            |        |            |     |
| 2.<br>전视频<br>Minh_ 선명/도모성수전/비린 :호·분수도도 = 스간고하하면 | z                          |        |            | ^   |
| (II」出) <sup>一</sup> 石操作应行主任指导。 调准留好身份证或分类       | R                          |        |            |     |
| 视频会议                                            |                            |        |            | l   |
| 抱歉,视频会议服务无法使用                                   |                            |        |            |     |
| () 我们工作时间为周一至周期                                 | 丘欧洲中部时间15:00 - 23:30 (CST) |        |            | L   |
|                                                 |                            | 请求电话回复 |            | L   |
|                                                 |                            |        |            | l   |
|                                                 |                            |        |            | L   |
|                                                 |                            |        |            |     |
|                                                 |                            |        |            |     |
|                                                 |                            |        | 下-         | 步   |

因为视频见证是由瑞讯银行瑞士总部的工作人员来完成的,所以如果你是北京时间上午进入 这个页面,那么里面会提示"抱歉,视频会议服务无法使用"

建议大家如果是视频见证的话,那么最好安排在**北京时间的下午3点半以后(也就是瑞士** 时间的早上9点半以后)。 北京时间下午3点半以后,你选择视频开户的话,就会看到如下页面:

| 您的开户进程    | (变更流程)                                |  |
|-----------|---------------------------------------|--|
| 经视频       |                                       |  |
| 我们的一名操作员将 | 全程指导。请准备好身份证或护照                       |  |
|           | 我们工作时间为周一至周五欧洲中部时间15:00 - 23:00 (CST) |  |
|           |                                       |  |
|           |                                       |  |
|           | 音频/视频记录                               |  |
|           | 受法律要求,本视频必须录音。                        |  |
|           | 启动规频                                  |  |
|           |                                       |  |
|           |                                       |  |
|           |                                       |  |
|           |                                       |  |
|           |                                       |  |
|           |                                       |  |
|           |                                       |  |
|           |                                       |  |

在视频见证前,请先确定以下细节:

# 1、你已经把护照和身份证放在身边

2、你用的浏览器是 Firefox 或谷歌浏览器 Chrome,如果不是的话,这里下载 Firefox: <u>http://www.firefox.com.cn/</u> 或者这里下载谷歌浏览器 Chrome: <u>http://rj.baidu.com/soft/detail/14744.html</u>

### 3、你的电脑或笔记本上带有摄像头、话筒和听筒

确定以上步骤后,就可以开始视频见证了,点击"启动视频"即可,如果需要输入验证码,选择通过"电子邮件"接收,并点击"发送",你的 email 邮箱里就会收到那个验证码。

点击"启动视频"后,要看瑞讯银行瑞士总部那边工作人员是否在忙碌中(例如有其他人在做视频见证),一般等待 10 到 15 分钟左右,就会开始给你做视频见证,如果等待 15 分钟以上还是没有工作人员接待你,那就先关掉,过一个小时再登录尝试发起视频见证请求。

完成视频见证后,第二步是给两个开户合约签字(其实只是确认下),点击 PDF 文档标志:

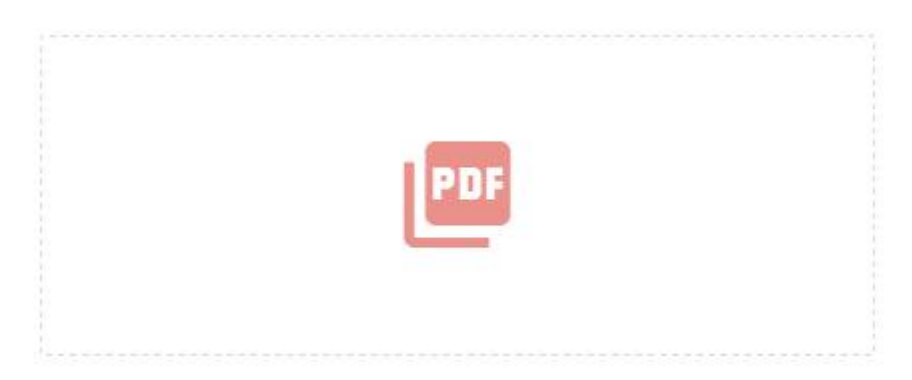

会跳出验证码提示框:

| 您的开户进程   | 验证码                               |                 |     | ×   |      |
|----------|-----------------------------------|-----------------|-----|-----|------|
| 经视频      | 基于安全理由,我们将向您发送一                   | 个验证码。您希望如何接收这个验 | 证码? |     | ~    |
| 您的开户合约   | <ul><li>短信</li><li>电子邮件</li></ul> |                 |     |     | ^    |
| 清阅读您的合约, |                                   | 1               | 取消  | 发送  |      |
| 333333   |                                   | ······          |     |     |      |
|          | PDF                               |                 | P   | IF. |      |
|          |                                   |                 |     |     | 下—#= |

选择通过"电子邮件"接收,并点击"发送",你的 email 邮箱里就会收到那个验证码,输入验 证码后就能看到 PDF 电子文档了:

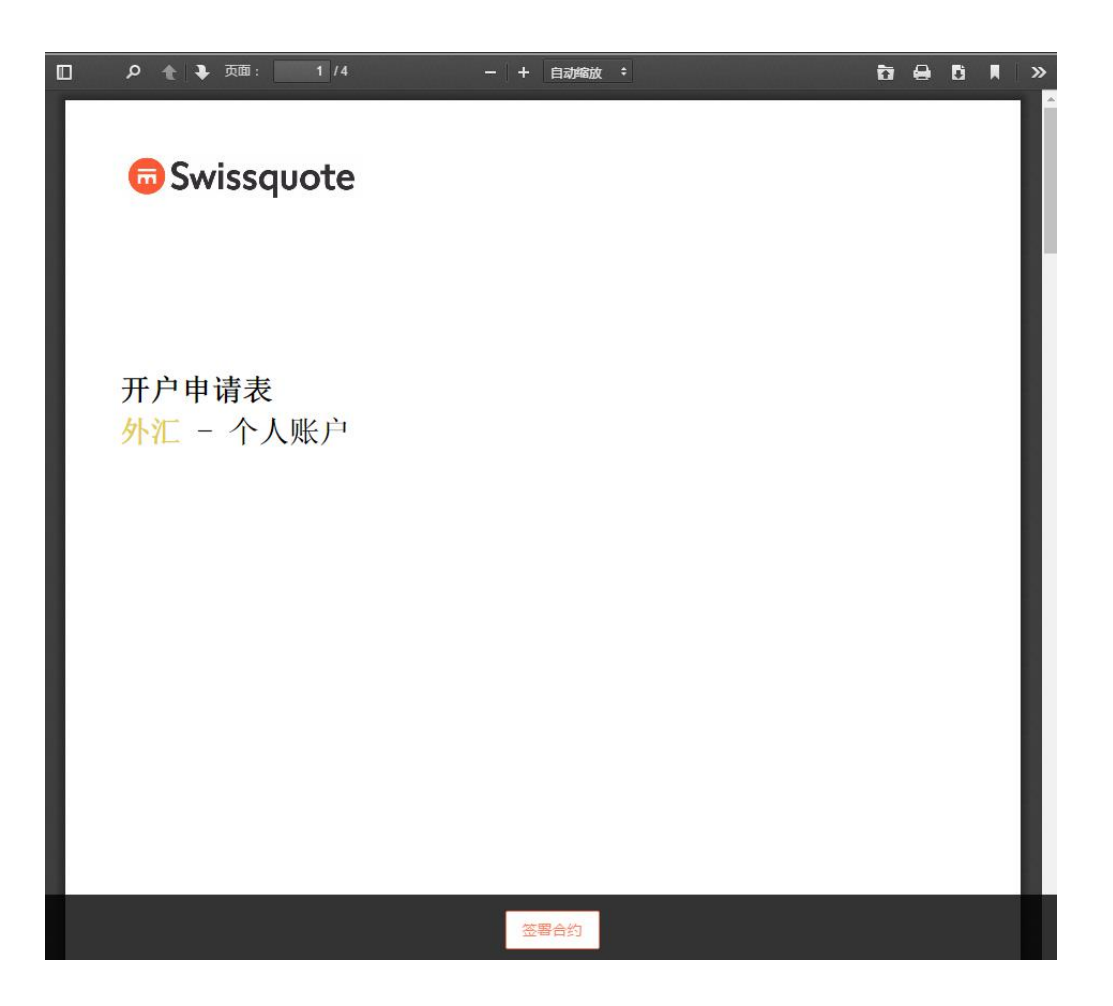

点击页面最下方那个"签署合约"按钮,然后会跳出这个提示框:

| 免贡戸明                                | >                                                 |
|-------------------------------------|---------------------------------------------------|
| 作为在线签署的一部分,您确认向<br>签署文件内的信息),并同意信息出 | I瑞讯银行有限公司提供的信息正确且完整(尤其是在线<br>出现任何变更时立即告知瑞讯银行有限公司。 |
|                                     | 取消接受                                              |

点击接受即可。

第二个 PDF 文档也是相同的步骤完成签署,签署完成后的 PDF 文档图标会变为一个打勾图标(如下图),这样这个步骤就算完成了:

| ~ | ~   |
|---|-----|
|   | 上一步 |

最后一步是上传地址证明文件,因为前面我们填的法定居住地址是身份证上的地址,身份证 就可以拿来当地址证明文件,所以只需把身份证的正、反面照片上传下即可:

| 上传附加文件                                                                                                  | ^ |
|----------------------------------------------------------------------------------------------------|---|
| 請上傅所需的文件,以及您選擇的任何額外文件。下载附加文件                                                                            |   |
| 所需的文件:                                                                                                  |   |
| <ul> <li>住址证明(最近6个月内发出之的公共事业帐单,例如煤气费、水费、电费或固定电话费)</li> <li>您的签名样本(如果您的身份证或护照上没有签字样本,请提交签名样本)</li> </ul> |   |
| <b>文件拖拽</b><br>将所需要文件拖拽至至此处或 <u>浏览</u>                                                                  |   |
|                                                                                                    |   |
| 上一步                                                                                                    |   |
| 发送您的请求                                                                                                  |   |

上传完成后,点击最下方的"发送您的请求",即完成所有开户流程,只需等待瑞讯银行审核 即可。

一般 2 个工作日左右瑞讯银行这边就会审核完毕,如果超过 2 个工作日还是没收到瑞讯银 行这边的邮件,可以主动联系下瑞讯官方询问下。 如何回到视频见证和邮寄文件开户选择页面:

点击"提交"按钮后:

| ✓ 我声明所有信息都是准确无误且最新的。 |     |    |
|----------------------|-----|----|
| 保存                   | 上一步 | 提交 |
|                      |     |    |

你的电子邮箱里会收到两封邮件(只收到一封或都没收到的话,请看下你的垃圾邮箱),一 封邮件里有你的瑞讯银行网银登陆用户名,另一封里面有登陆瑞讯银行网银后台的临时密码 (这个是登陆瑞讯银行网银后台的用户名和临时密码,不是用来登陆 MT4 交易软件的)。

有瑞讯银行网银登陆用户名的邮件:

| 瑞讯银行有限公司 <noreply@swissquote.ch></noreply@swissquote.ch>                                      |                                      | 7月25日 (2天前) ★ 🔹 🔻 |
|-----------------------------------------------------------------------------------------------|--------------------------------------|-------------------|
| 🙃 Swissquote                                                                                  | 为何选择瑞讯银行                             | 产品                |
| 重要信息 – 炮                                                                                      | 的新外汇交易账                              | 户                 |
| 尊敬的客户:<br>我们已经收到您的开户申请,感谢您选择:<br>请按照您 <b>开户页面内的指示</b> ,继续完成开从<br>方网站右上方的登录按钮即可。<br>您的登录名称: In | 瑞讯银行作为您的投资平台。<br>户程序。如要登入您的交易帐户,     | 请点击瑞讯银行官          |
| 您的密码已经按要求发送至您的手机短信!                                                                           | 或电子邮件。                               |                   |
| 如果遇到任何困难,您可以点 <u>可点击此处</u><br>+41 44 825 87 77与瑞讯银行之客户服务中                                     | <del>要求通过电子邮件或电话回复</del> 。此<br>中心联系。 | 外,您也可以致电          |

有瑞讯银行网银后台临时密码的邮件:

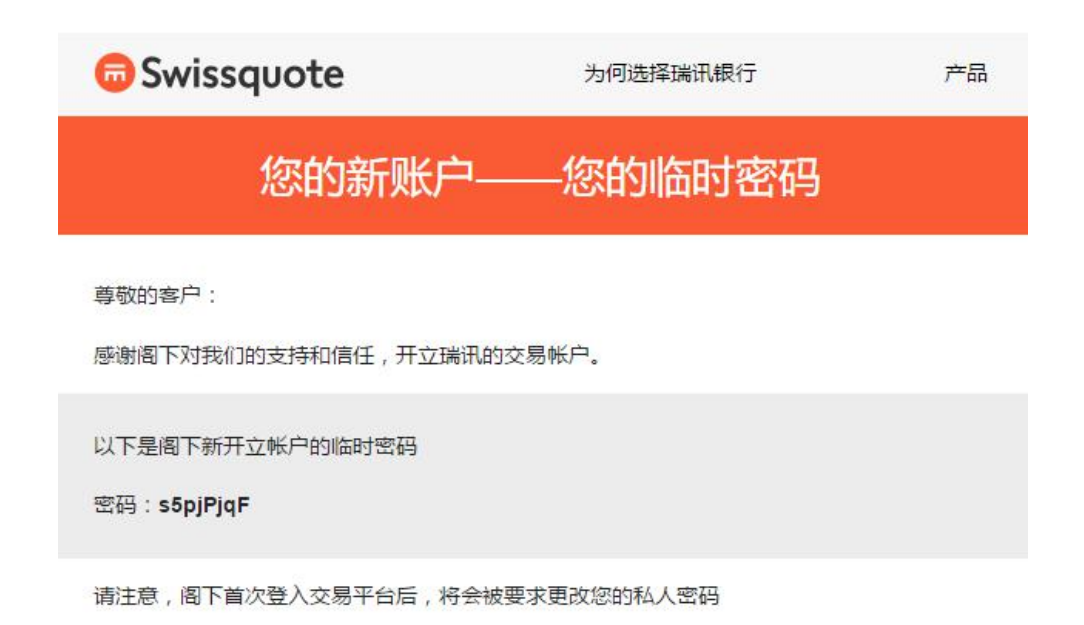

有了网银用户名和网银临时密码,就可以登陆瑞讯银行网银后台了,不过首次登陆需要**将临**时密码改成你自己容易记住的新密码。

首先,打开瑞讯银行网银后台登陆页面:

https://www.swissquote.ch/url/login\_bank

或者你打开瑞讯银行中文官网,点击右上角的 LOGIN 即可:

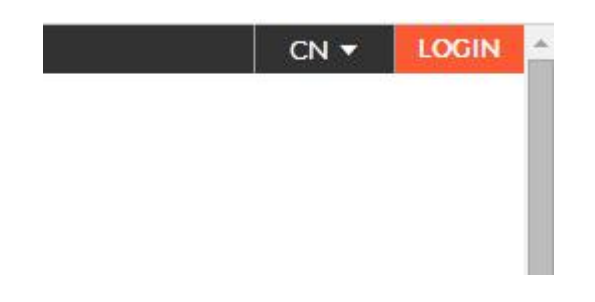

用用户名和临时密码登陆网银后台:

| · 雷西洲行自4                |                                    | ×             |
|-------------------------|------------------------------------|---------------|
| https://trade.s<br>用户名: | wissquote.ch 要求提供用户名和题<br>dsjz9908 | 5 <b>6</b> 9. |
| 密码:                     | *****                              |               |

因为是首次登陆,登陆后就到了修改密码页面:

| me       | Company   | Markets & Quotes                              | Trading                            | Forex    | •••        | English <del>-</del> | MY ACCOUNT  | LOGOUT |
|----------|-----------|-----------------------------------------------|------------------------------------|----------|------------|----------------------|-------------|--------|
| <b>S</b> | wissq     | uote                                          |                                    |          |            |                      |             |        |
|          | CI        | nange your pass                               | word                               |          |            |                      |             |        |
|          | Fo<br>tex | r security reasons yo<br>t message (sms) or b | u <mark>have</mark> to<br>y email. | change y | our passwo | rd which you have    | received by |        |
|          | Old       | password                                      |                                    |          |            |                      |             |        |
|          |           |                                               |                                    |          |            |                      |             |        |
|          | Ne        | w password                                    |                                    |          |            |                      |             |        |
|          |           |                                               |                                    |          |            |                      |             |        |
|          | Col       | nfirm new password                            |                                    |          |            |                      |             |        |
|          |           |                                               |                                    |          |            |                      |             |        |
|          |           |                                               |                                    |          |            | -                    |             |        |
|          |           |                                               |                                    |          |            |                      | Movt        |        |

如果出来的是英文界面,请找到网页右上角的"English"标签,并点击,然后选择简体中文,切换页面语言即可:

| 修改密码                               |
|------------------------------------|
| 出于安全原因,您必须修改此前通过短信(sms)或电子邮件收到的密码。 |
| 原密码                                |
| 新密码                                |
| 确认新密码                              |
|                                    |
| 下一步                                |

"原密码"这栏输入你收到的那个临时密码,"新密码"和"确认新密码"输入你想要的新密码,请确保两次输入的新密码一致。

然后点击"下一步",修改密码就成功了;**请务必记牢你的网银后台新密码(最好用笔记下来)。** 

在你的账户审核通过之前,你登录网银后台看到的都是开户方式选择页面:

| 市场报价   | 证券交易   | 外汇交易   | 智能投顾 (Robo-Advisory) | 按揭及贷款   | B2B  | •••        | 中文简 | 体 🗸 | MY ACCOUNT |
|--------|--------|--------|----------------------|---------|------|------------|-----|-----|------------|
| issquo | te     |        |                      |         |      |            |     |     |            |
| 鉴定     |        |        |                      |         |      |            |     |     |            |
| 是最后一个  | 步骤完成您的 | 的开户申请。 |                      |         |      |            |     |     |            |
| 们推荐    |        |        |                      |         |      |            |     |     |            |
| ****   |        |        |                      |         |      |            |     |     |            |
| 6      |        | 视      | 频鉴定 - 简单快捷           |         |      |            |     |     |            |
| Ι.     |        | 如      | 需进行视频认证,您需要一个        | 个视频摄像头和 | 最近版本 | 本的浏览器。     |     |     |            |
|        |        | 11     | 门的操作人员将全程指导。请        | 青确认准备好您 | 的身份i | 证或护照,以及身份照 | 片。  |     |            |
|        |        | 如      | 可使用                  |         |      |            |     |     |            |
|        |        | 0      | ~ 5分钟                |         |      |            |     |     | 继续使用本方法    |
|        |        |        |                      |         |      |            |     |     |            |
| 试选择其它鉴 | 定方法:   |        |                      |         |      |            |     |     |            |
|        | 经邮寄    |        |                      |         |      |            |     |     |            |
|        |        | 2      |                      |         |      |            |     |     | 洪扬业方法      |
|        | 如何使用   | 1      |                      |         |      |            |     |     | 103+n0/J/Z |
|        |        |        |                      |         |      |            |     |     |            |
|        |        |        | ♀如果您                 | 有明確的咨詢  | 請聯繫  | 我們。        |     |     |            |

审核通过后,你的 Email 里就会收到瑞讯银行官方客服发过来的包含银行开户入金信息的邮件:

| 🙃 Swissquote                                                                                                    | 为何选择瑞讯银行             | 产品 |
|----------------------------------------------------------------------------------------------------|----------------------|----|
| 银行开                                                                                                    | F户入金信息               |    |
| 尊敬的客户:<br>感谢您选择通过瑞讯银行在外汇市场交易<br>我们很高兴的通知您,您的账户已经开立<br>现在请按照下面的瑞讯银行账户信息给您                                                                                 | 。<br>。<br>的外汇账户进行入金。 |    |
| 适用于各种货币转账<br>收款银行:Swissquote Bank Ltd<br>SWIFT:SWQBCHZZXXX<br>地址:Chemin de la Cretaux 33, 1196 C<br>最终受益人:您的姓名的字母全#<br>国际银行帐户号码(IBAN):CHC<br>持有账户币种为:USD | GLAND, SWITZERLAND   |    |
| 如果您希望通过信用卡或银联卡入金,请                                                                                                    | 点击下方按钮后按照说明操作。       |    |

收款银行是 Swissquote Bank Ltd

### SWIFT 码是 SWQBCHZZXXX

收款银行地址是 **Chemin de la Cretaux 33, 1196 GLAND, SWITZERLAND**(其中 Chemin de la Cretaux 33 是具体街道地址, 1196 是邮编, GLAND 是城市名, SWITZERLAND 是 瑞士国名)

最终受益人(也就是收款人):你自己的拼音全名(一般建议是名在前,姓在后)

国际银行帐户号码(IBAN):也就是收款银行账号,以CH开头,CH也是银行账号的一部分。

持有账户币种一般都是 USD 美元。

你只需按照邮箱里收到的这个银行账户信息汇款即可,汇款可以是通过支付宝的"上银汇款" 功能,也可以是通过你的网银操作(例如建设银行网银),至于具体的入金步骤,我会在另 一个操作文档里详细说明。